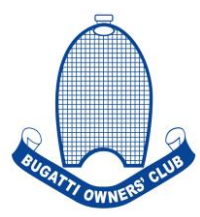

## 2023 Users Guide - Competitors

We have had many updates across the booking platform which, in the long run, is going to make things a lot easier for everyone throughout the season.

Our new tab, Registrations, is another term for the classes and championships that will be running here.

Please go to 'Competitors' on the Bugatti Owners' Club website - <u>https://www.prescotthillclimb.co.uk/competitors</u>

Go to 'Manage Entries' and log in. if you have forgotten you password, please click 'reset your password here'. If you have changed your email address since you last logged in, you will need to call the office and let us know of the change, otherwise you will not be able to log in or change your password, as our system will not recognise you as a registered competitor.

Once logged in, you will need to click on 'Registrations' in the top ribbon, and then click 'Register Now' on the class you want to enter. If you are running in multiple classes throughout the year, please select all the classes you are entering.

| Register for the Following                                      |                 |              |     |
|-----------------------------------------------------------------|-----------------|--------------|-----|
| Description                                                     | Organising Club | No of Rounds | Fee |
| Register Now Paul Matty Sportscars Lotus Hillclimb Championship |                 |              | £0  |
|                                                                 |                 |              |     |

You will need to enter your vehicle details for each championship, because our system is designed to accommodate people who run different cars for different classes.

For registration information you will need to select the applicable. If there is no class structure and it is just the one class for a championship, you will need to select 'one class or class not yet applied'.

| Registration Info                                                                                                    |                                                                                                    |                                                                     |              |
|----------------------------------------------------------------------------------------------------|----------------------------------------------------------------------------------------------------|---------------------------------------------------------------------|--------------|
| Select/confirm your class, enter any team sponsors and if                                                                                                    | Class                                                                                                    | Sponsor Name                                                        | Race No      |
| applicable a preferred car/race number (not applicable to<br>speed or hill/dimbion)                                                                              | Please Select                                                                                                    | <b>_</b>                                                            |              |
|                                                                                                    | Please Select<br>One class or class not yet applied.                                                                                                    |                                                                     |              |
| Confirmation                                                                                                    |                                                                                                    |                                                                     |              |
| Please double check all details. Then tick the checkboxes<br>to contirm that you have read and understood any club<br>and championship/series/entry regulations. | Paul Matty Sportscars Lotus Hillclimb Cha<br>Lonfirm that I have read, understood and agree to<br>* Club rules<br>* MSLK or other organising body regulations<br>* Privacy Policy | mpionship<br>abide by all lerms and conditions including:<br>Cancel | REGISTER NOW |

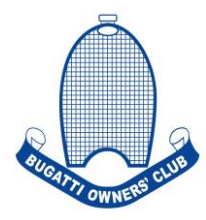

If your championship or class has multiple options, for example the BOC Handicap Classes have Sports, Race, Saloon and Pre-1947 classes you will need to select the relevant one for the vehicle you are driving that day. Then you will need to tick the confirmation, and then click 'Register Now'.

Once this has been done, you can then go to 'Enter Event' in the top ribbon.

/

Now you will see events during which your championship or class is running at, and will be available for entry. You must tick the box/es to enter the events.

| Select to Enter  | Start Date       | Day        | s Meeting            | Event                                                    | Vehicle               |         | Closing     | Fee     | Regs          |
|------------------|------------------|------------|----------------------|----------------------------------------------------------|-----------------------|---------|-------------|---------|---------------|
|                  | 23 Jul 2022      | 1          | HC9 - Club Meeting   | MAC Sunrise Speed Championship Rd 3                      | volkswagen golf (1600 | ))      | 03 Feb 2022 | £160.00 | Click to view |
|                  | /                | /          |                      |                                                          |                       |         |             |         |               |
| er events Tick A | LL the events yo | ou wish to | enter and then press | the CONFIRM button at the bottom of the scr              | reen                  |         |             |         |               |
| elect to Enter   | Start Date       | Days       | Meeting              | Event                                                    |                       | Vehicle | Closing     | Fee     | Regs          |
|                  | 23 Jul 2022      | 1          | HC9 - Club Meeting   | Autocar Young Drivers Championship Rd 1                  |                       |         | 03 Feb 2022 | £80.00  | Click to view |
|                  | 27 Jul 2022      | 1          | HC9 - Club Meeting   | MAC Sunrise Speed Championship Rd 3                      |                       |         | 03 Feb 2022 | £160.00 | Click to view |
|                  | 23 Jul 2022      | 1          | HC9 - Club Meeting   | Paul Matty Sportscars Lotus Hillclimb Championship Rd 1  |                       |         | 03 Feb 2022 | £160.00 | Click to view |
| _ /              | 23 Jul 2022      | 1          | HC9 - Club Meeting   | Caterham & Lotus Seven Club Speed Championship Rd 2      |                       |         | 03 Feb 2022 | £160.00 | Click to view |
|                  | 23 Jul 2022      | 1          | HC9 - Club Meeting   | Revington TR/TR Register Sprint and Hillclimb Championsh | iip Rd 1              |         | 03 Feb 2022 | £160.00 | Click to view |
| Ľ                | 23 Jul 2022      | 1          | HC9 - Club Meeting   | Club Meeting All Comers Rd 1                             |                       |         | 03 Feb 2022 | £160.00 | Click to view |
|                  |                  |            |                      |                                                          |                       |         |             |         |               |
|                  |                  |            |                      |                                                          |                       |         |             |         |               |

## Please check that the correct vehicle is selected.

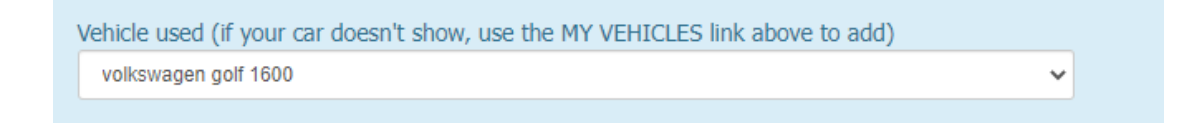

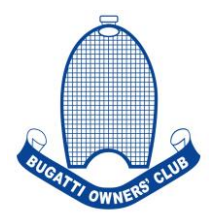

If you are double driving, please put the details of the other driver in the box, and if you are driving out of batch (second) please tick the box.

| If you are sharing please put details of other driver here                                                                                                    |
|----------------------------------------------------------------------------------------------------|
| Please tick if you are Out of Batch (driving second)                                                                                                    |
| Save Cancel                                                                                                    |
| Motorsport UK Disclaimer: These meetings will be held under the General Regulations of Motorsport UK (incorporating the provisions of the International Sporting Code of the FIA) and the Supplementary Regulations and any ASR's or written instructions the organising club may issue for the event.<br>Please read Final Instructions or subsequent bulletins issued to you for these events. The Organisers reserve the right to postpone, abandon or cancel the meeting or any part thereof.<br>In this event the competitor or entrant has no right to claim against the Organisers in respect of any loss or expense he may thereby incur. |
| Please tick to indicate that you have read and understand all Regulations and Disclaimers and then click the Confirm button to enter.                                                                                                    |
|                                                                                                    |

Press SAVE and then you simply need to tick the box in yellow, and click CONFIRM.

Once entered, you may pay now for your entry by going to 'Payment' in the top ribbon, or you can wait until nearer the time of the event. Please note that as long as your membership number is linked to your competition account (you can check this on 'My Details' then your member's discount will be applied automatically on the entry fee/s.

Again you then need to tick the box in yellow and click 'PAY NOW'.

| ay | Start Date  | Meeting            | Event                               | Booked      | Circuit             | Vehicle                | Closing | Paid         | Due     |        |
|----|-------------|--------------------|-------------------------------------|-------------|---------------------|------------------------|---------|--------------|---------|--------|
|    | 23 Jul 2022 | HC9 - Club Meeting | MAC Sunrise Speed Championship Rd 3 | 02 Feb 2022 | Prescott Hill Climb | volkswagen golf (1600) |         | £0.00        | £140.00 | Withdr |
|    |             |                    |                                     |             |                     |                        |         | Unpaid       | 140.00  |        |
|    |             |                    |                                     |             |                     |                        |         |              |         |        |
|    |             |                    |                                     |             |                     |                        |         | TOTAL TO PAY | 0.00    |        |

If you have any problems with any of the instructions, please call the office on 01242673136.